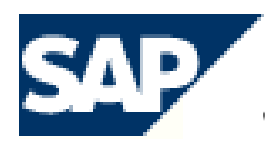

HE BEST-RUN E-BUSINESSES RUN SAP

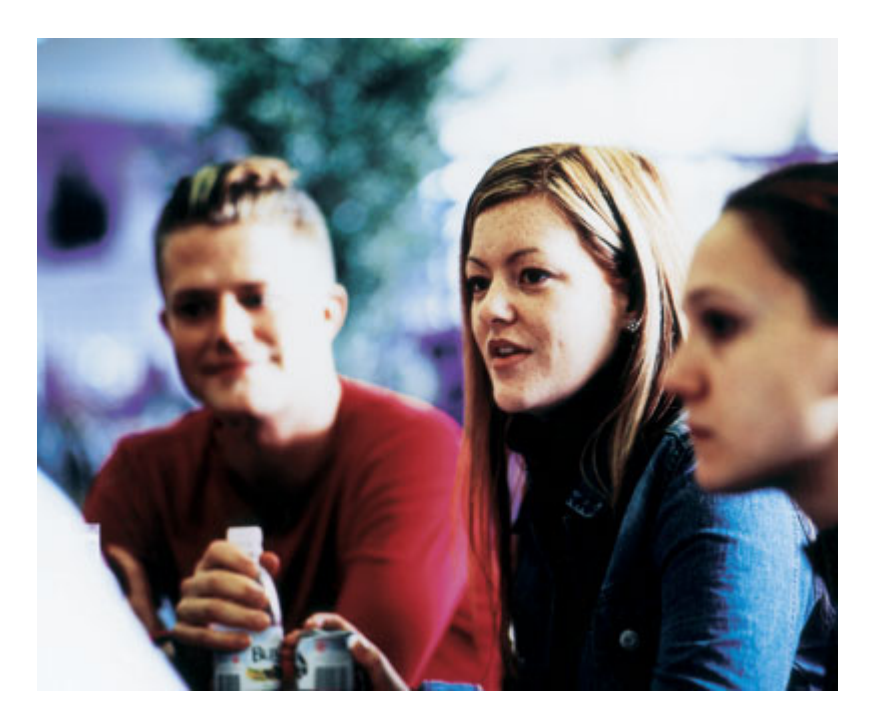

# **SAP HR Configuration**

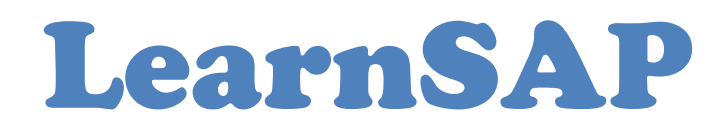

5101 Camden Lane, Pearland, TX 77584

# **Table of Contents**

- I. SAP Logon
- II. Over view of HCM
- III. Over view of Enterprise Structure
- IV. Overview of Personnel Structure
- V. Overview of Organizational Structure
- VI. Enterprise Structure
  - 1. Define Company
  - 2. Define Company Code
  - 3. Assign Company Code to Company
  - 4. Define Personnel Area
  - 5. Assign Personnel Area to Company Code
  - 6. Define Personnel Subarea

#### VII. Personnel Structure

- 7. Define Employee Group
- **8.** Define Employee Subgroup
- 9. Assign Employee Subgroup to Employee Group
- **10.** Define Employee Attributes

#### VIII. Organizational Management

# 11. Overview of Organizational Management

#### 12. Organization and Staffing

- a. Create Organizational Unit
- b. Create and Assign Position to Organizational Unit
- c. Create Job and Assign to the Position
- d. Creating Task(Job/Position/Person)
- 13. Expert Mode

a. Organizational Unit

#### 14. Simple Maintenance

#### IX. Organizational Assignment

**15.** Define Administrator

# X. Overview of Features

16. Define Administrator Group (Feature PINCH)

# XI. Integration between Organizational Management and Personnel Administration

**a**. Activate Integration (PLOGI ORGA)

# XII. Hire an Employee

- **17.** Overview of Info Type
- 18. Personnel Action
- **19.** Step to hire an Employee

# XIII. Time Management

- 20. Group Personnel Subarea for the Work Schedule
- 21. Group Personnel Subarea for the Daily Work Schedule
- 22. Define Break Schedule
- 23. Define Rules for variants
- 24. Define Daily Work Schedule
- 25. Define Period Work Schedule
- 26. Define Employee Subgroup Grouping
- **27.** Define Groupings for the Public Holiday Calendar
- 28. Set Work Schedule Rules and Work Schedules
- 29. Assign your work schedule rule for -SCHKZ
- **30.** Hire an Employee

### XIV. Payroll – Configuration

**31.** Employee Subgroup Grouping for Personnel Calculation Rule (PCR) and Collective Agreement Provision (CAP)

- **32.** Check Pay Scale Type
- 33. Check Pay Scale Area
- 34. Check Assignment of Pay Scale Structure to Enterprise Structure
- 35. Determine Default for Pay Scale Data (TARIF)
- 36. Revise Pay Scale Groups and Levels
- 37. Create Wage Type Catalog
- 38. Check Wage Type Group "Basic Pay"
- **39.** Check Wage Type Text
- 40. Check Entry Permissibility per Info Type
- **41.** Employee Subgroups for Primary Wage Type
- 42. Personnel Subarea for Primary Wage Type
- 43. Define Wage Type Permissibility for each PS and ESG
- 44. Check Wage Type Characteristics
- 45. Revise Pay Scale Groups and Levels
- **46.** Revise Default Wage Type
- 47. Enterprise structure to wage type model LGMST
- 48. Create Payroll Area
- 49. Check default payroll area ABKRS

# XV. Prerequisite of Payroll Run

- 50. Overview of Payroll Run
- 51. Period Parameter
- 52. Date modifier
- 53. Check Payroll Area
- **54.** Generate Payroll period
- 55. Create Control record
- **56.** Hire an Employee

# XVI. Payroll Run

- **57.** Simulation
- **58.** Release for Payroll
- 59. Start Payroll
- 60. Check Result
- 61. Corrections
- 62. Exit Payroll
- **63.** Hire Employees

# XVII. Reporting

- 64. Identify a Person in your Organizational Structure
- **65.** Display job index report for the particular job
- **66.** Identify and display tasks assigned to your positions
- **67.** Evaluate vacant position in your organizational structure
- **68.** Display your Organizational Plan Graphically
- **69.** HIS Human Resources Information

# Introduction

SAP stands for Systems, Applications and Products in Data Processing. Five German Engineers founded it in 1972. SAP is an ERP software which large organizations use to manage their business. SAP has several modules, each of which represents a business-process. Modules are usually abbreviated for the business process they represent. For instance, HR is Human Resources, FI for Financial Accounting and SD is Sales & Distribution and so on. All together there are some nineteen modules.

These modules are highly integrated in real-time, which means, that if information is shared between modules then the data is entered only once. This reduces the chances of error arising from repetitive entry and also reduces the man-hours. Managers and decision makers always have information at their fingertips and this helps then in effective decision making.

SAP has been around for over three decades. Nine out of ten Fortune-500 companies have already implemented SAP (not counting the thousands of to-be Fortune-500 companies that have SAP). There are well over 10 million SAP users worldwide and jobs keep popping up all around the world.

SAP is the leading ERP (Enterprise Resource Planning) software. Because of it's liberal openarchitecture, there are millions of programmers working around the world to provide interaction between thousands of major software and SAP.

SAP is usually implemented in phases. The first phase is when organizational structure and accounting components are configured, tested and then taken live. Gradually more modules are turned on.

# **HCM Course**

The purpose of this book is to learn step-by-step general configuration methods for the HCM module. The course is built on menu path navigation of the Implementation Guide (IMG) and the application area.

# **LearnSAP**

LearnSAP strives to help students develop SAP skills and knowledge needed to complete in the employment market and adapt to future changes. The training course combines classroom theory of SAP technology with hands-on practice.

LearnSAP strives to evolve with the marketplace, delivering skills-based education that is sensitive to market needs and convenient to students. Our goal is to help people develop into employees who are equipped to meet the challenges of a marketplace where change is the one constant.

# I. SAP Logon

SAP Logon Client = 800 Username = <your user name> Password = <password> Click on Enter

| ⊡<br>        | p      |
|--------------|--------|
| 8            | 1 (    |
| SAP R/3      |        |
| New password |        |
|              |        |
| Oliont       | 000    |
| Client       |        |
| User         | shashi |
| Password     | ****   |
|              |        |
| Language     |        |
|              |        |
|              |        |
|              |        |

System Messages pops up, check the enter

|   | nachor |                                         |
|---|--------|-----------------------------------------|
| 1 | SUPER  | *************************************** |
|   |        | *** Welcome to IDES Rel. 4.6C *         |
|   |        | * * * * * * * * * * * * * * * * * * * * |

You come to the SAP initial screen. You can see the SAP menu divisions of SAP modules, Office, Logistics, Accounting, Human Resources, Information Systems and tools. Each of these modules are further divided into sub-modules and most of the work that we will be doing during the course will be within Accounting or the IMG (Implementation Guide). And within Accounting majority of training will be in Financial Accounting and Controlling.

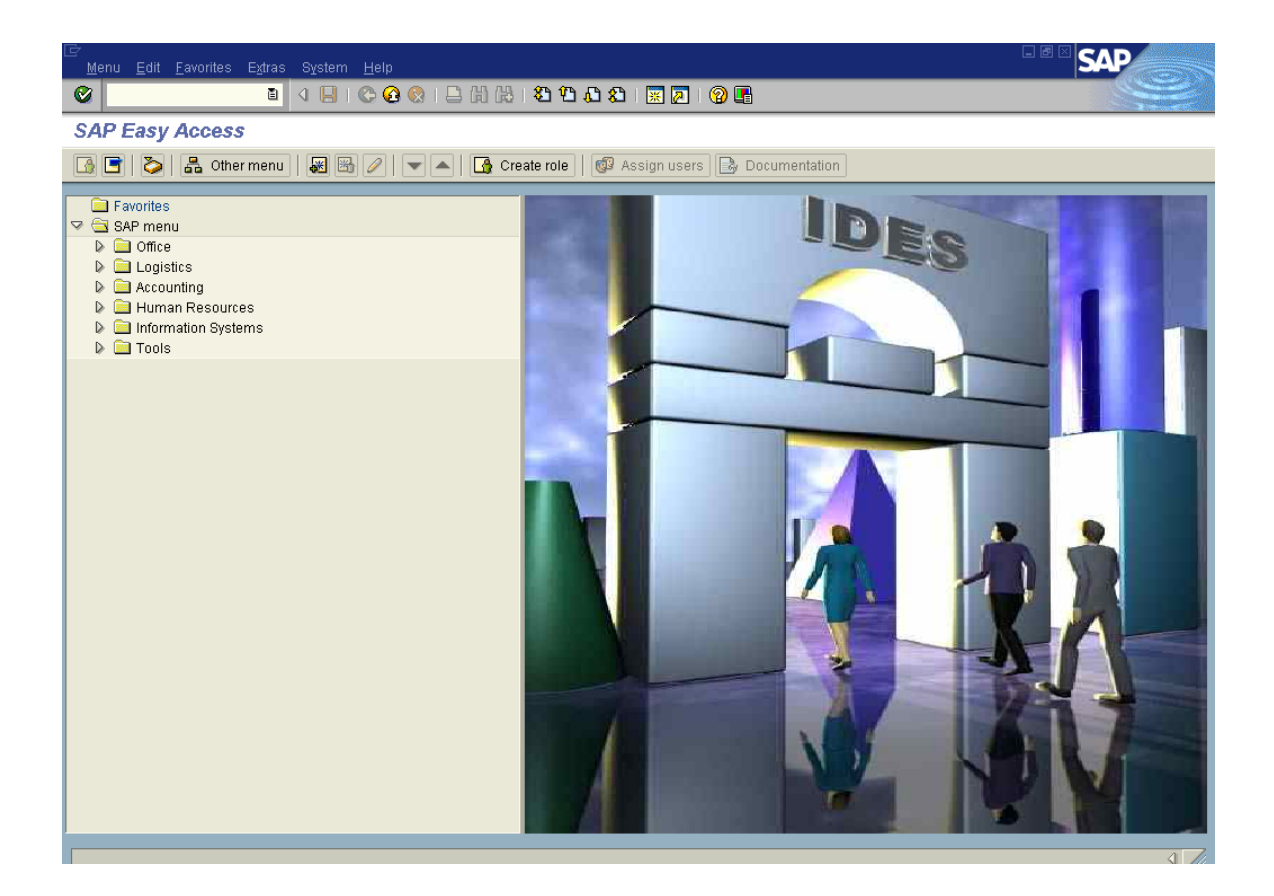

Note that after each step, you can use the Back Button C to quickly return to the IMG menu screen.

# 1. Reaching the IMG

The setting or customizing of SAP is done via the IMG (Implementation Guide). The route to reach the SAP Reference IMG will be as follows:

Menu Path : SAP Mail Screen -> Tools -> Customizing -> IMG -> Edit Project

| ⊡<br>Menu <u>E</u> dit <u>F</u> avorites Extr <u>a</u> s S <u>y</u> stem <u>H</u> elp                                                                                                    |          |
|----------------------------------------------------------------------------------------------------|----------|
|                                                                                                    | 🖏        |
| SAP Easy Access                                                                                                    |          |
| 💽 📑   🏷   📇 Other menu   😹 🔀 🥒   💌 🔺   😘 Cre                                                                                                    | ate role |
| <ul> <li>Favorites</li> <li>SAP menu</li> <li>Office</li> <li>Cross-Application Components</li> <li>Logistics</li> <li>Logistics</li> <li>Accounting</li> <li>Human Resources</li> <li>Information Systems</li> <li>Tools</li> </ul> |          |
| <ul> <li>ABAP Workbench</li> <li>Customizing</li> </ul>                                                                                                    |          |
| <ul> <li>IMG</li> <li>Edit Project</li> <li>Project Management</li> <li>IMG Logging</li> <li>Project Analysis</li> <li>Transport Organizer (Extended View)</li> </ul>                                                                |          |
| Business Configuration Sets                                                                                                    |          |

# Click on the "SAP Reference IMG" button

| I⊇<br>Project Edit <u>G</u> oto <u>S</u> ettings <u>T</u> ools System <u>H</u> elp |  |
|------------------------------------------------------------------------------------|--|
| 🖉 🔹 🔹 🖉 🚱 😭 😫 🖓 🖓 😓 🖓 🖓 🔚                                                          |  |
| Customizing: Execute Project                                                       |  |
| &₂ SAP Reference IMG III IMG information Project analysis                          |  |
| My Customizin SAP Regenence IMG (F5)                                               |  |
|                                                                                    |  |
|                                                                                    |  |
| Manage Worklist                                                                    |  |

You will then see the IMG Menu Screen

| Impleme   | ntation Guide <u>E</u> dit <u>G</u> oto <u>A</u> dditional Information Utilities S <u>y</u> stem <u>H</u> elp |  |  |  |
|-----------|----------------------------------------------------------------------------------------------------|--|--|--|
| 🕙         | i 🔍 🔲 i 🕸 🚱 😂 🛗 🛗 🍪 12 14 15 18 18 18 19 10 10 10 10 10 10 10 10 10 10 10 10 10                               |  |  |  |
| Display   | IMG                                                                                                    |  |  |  |
| ∀ 🚺 🖻     | Existing BC Sets & BC Sets for Activity & Change Log & Where Else Used                                        |  |  |  |
| Structure |                                                                                                    |  |  |  |
| ⊽ 🛃 🤅     | SAP Customizing Implementation Guide                                                                          |  |  |  |
|           | Activation Switch for SAP R/3 Enterprise Extension Set                                                        |  |  |  |
| D 🛃       | General Settings                                                                                              |  |  |  |
| D 🛃       | Enterprise Structure                                                                                          |  |  |  |
| D 🛃       | Cross-Application Components                                                                                  |  |  |  |
| Þ 🔜       | Financial Accounting                                                                                          |  |  |  |
| Þ         | Corporate Finance Management                                                                                  |  |  |  |
| Þ 🛃       | SAP Banking                                                                                                   |  |  |  |
| ▶ 📑       | Treasury                                                                                                    |  |  |  |
|           | Controlling                                                                                                   |  |  |  |
|           | Investment Management                                                                                         |  |  |  |
|           | Enterprise Controlling                                                                                        |  |  |  |
|           | Real Estate                                                                                                   |  |  |  |
|           | Logistics - General                                                                                           |  |  |  |
|           | Environment, Health & Safety                                                                                  |  |  |  |
|           | Sales and Distribution                                                                                        |  |  |  |
|           | Materials Management                                                                                          |  |  |  |
|           | Cuplic Execution                                                                                              |  |  |  |
|           | Plant Maintenance and Clustomer Service                                                                       |  |  |  |
|           | Customer Service                                                                                              |  |  |  |
|           | Production                                                                                                    |  |  |  |
|           | Production Planning for Process Industries                                                                    |  |  |  |
|           | Project System                                                                                                |  |  |  |
|           | Personnel Management                                                                                          |  |  |  |
| D 🔜       | Time Management                                                                                               |  |  |  |
| D 🛃       | Payroll                                                                                                    |  |  |  |
| D 🗟       | Training and Event Management                                                                                 |  |  |  |

# **II.** Overview of Human Resource Structure

A Human Resources Management System enables you to set up organizational hierarchies and employee relationships and then store and administer employee data in the system.

The structures of an enterprise are subdivided into organizational structures, based on an organizational plan, and administrative structures, based on the enterprise and personnel structures.

#### There are three types of Human Resource structure :

- 1. Enterprise Structure
- 2. Personnel Structure
- 3. Organizational Structure

We assign all three structure in info type 0001(Organization Assignment)

|                                                    | lit <u>G</u> oto Ex             | tr <u>a</u> s S <u>y</u> stem <u>H</u> elp       |                                    |              |                                   |          |
|----------------------------------------------------|---------------------------------|--------------------------------------------------|------------------------------------|--------------|-----------------------------------|----------|
|                                                    |                                 | 🗎 🔍 📙 I 😋 🚱 🕻                                    | 🔉 i 🖴 68 6                         | 8   8        | ት 🕰 🕄 🔣 🕄 🔞                       | <b>•</b> |
| Create Or                                          | ganizatio                       | onal Assignment                                  |                                    |              |                                   |          |
| 🔁 🛃 🤽                                              | Org Structure                   | 9                                                |                                    |              |                                   |          |
| Personnel No<br>Start                              | 3050900<br>01/01/2008           | ato 12/31/9999                                   |                                    |              |                                   |          |
| Enterprise stru<br>CoCode<br>Pers.area<br>Cost Ctr | cture<br>CABB Trai<br>CABB Cali | ning<br>Iber A Bicycle Compan                    | Leg.person<br>Subarea<br>Bus. Area | 0001<br>0001 | Sales dept.<br>Business area 0001 |          |
| Personnel stru<br>EE group<br>EE subgroup          | ture<br>1 Active<br>X0 Salarie  | ed employee                                      | Payr.area<br>Contract              | XO           | HR-X: Monthly<br>립                |          |
| Organizational                                     | plan                            |                                                  | Administrator                      |              |                                   | ]        |
| Percentage                                         | 100.00                          | Assignment                                       | Group                              | CABB         |                                   |          |
| Position                                           | 30015009                        | Admin.                                           | PersAdmin                          | 001          | Paula Person                      |          |
| Job key                                            | 30000706                        | Administrator<br>Admin.                          | Time<br>PayrAdmin                  | 002<br>003   | Thomas Time<br>Marc Money         |          |
| Org. Unit                                          | 30015007                        | Administrator<br>Personnel<br>Personnel Departme | Supervisor                         |              |                                   |          |
| Org.key                                            | CABB                            | , crossiner Deparatie                            |                                    |              |                                   |          |
|                                                    |                                 |                                                  |                                    |              |                                   |          |

Information on the organizational assignment of employees is of great importance for authorization checks, for the entry of additional data, and for Time Management and Payroll Accounting.

Enterprise Structure: Company code, personnel area, and personnel subarea

Personnel Structure: Employee group, employee subgroup, payroll accounting area

Organizational Structure: Organizational units, jobs, and positions

# III. Overview of the Enterprise Structure

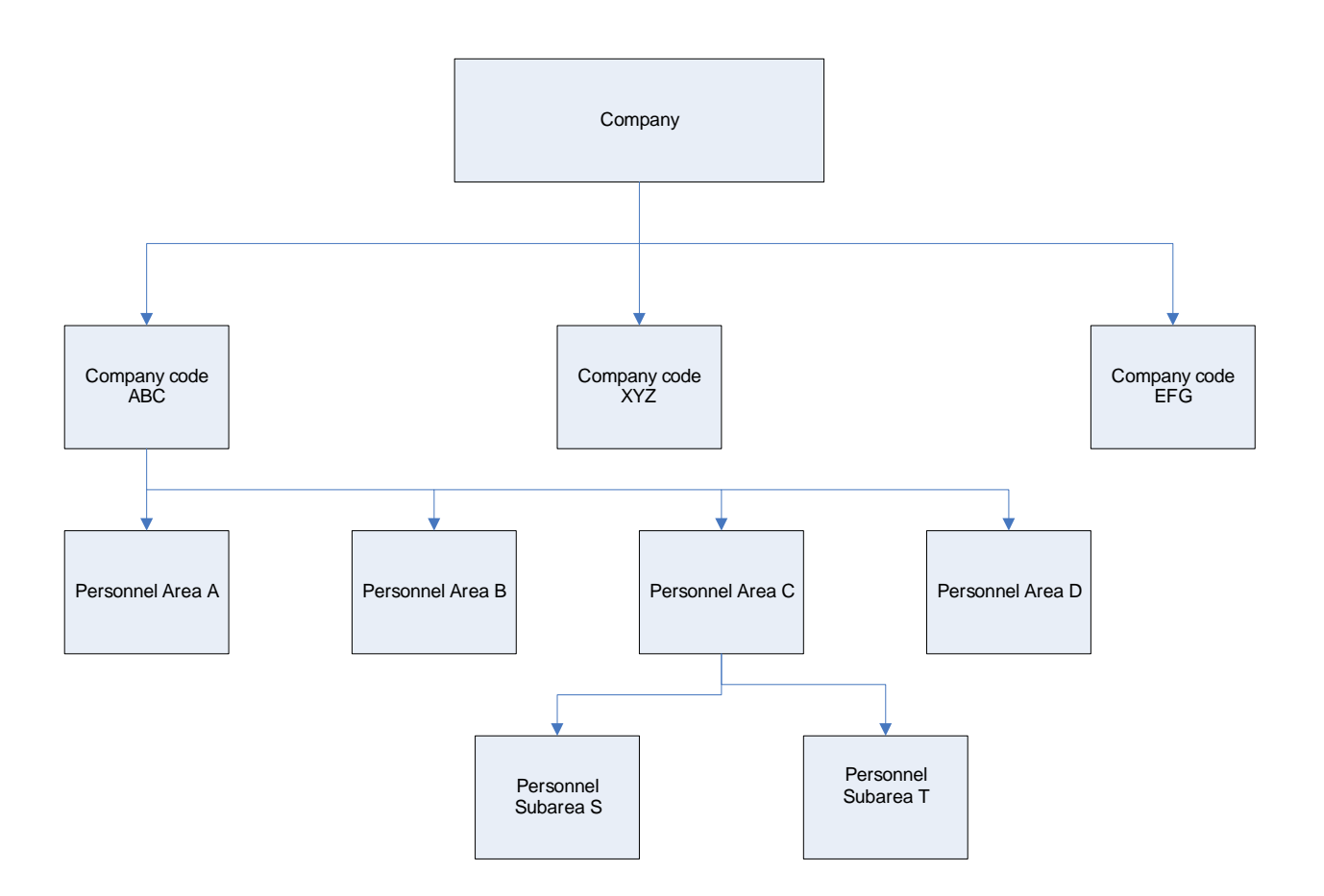

The Enterprise Structure for Personnel Administration is made up of the following elements:

| Client:            | An independent legal and organizational unit of the system.                                         |
|--------------------|----------------------------------------------------------------------------------------------------|
| Company Code:      | An independent company with its own accounting unit; a company that draws up its own balance sheet. |
| Personnel Area:    | A specific entity for Personnel Administration; a subdivision of the company code.                  |
| Personnel Subarea: | A subdivision of the Personnel Area.                                                                |

# **IV. Overview of Personnel Structure**

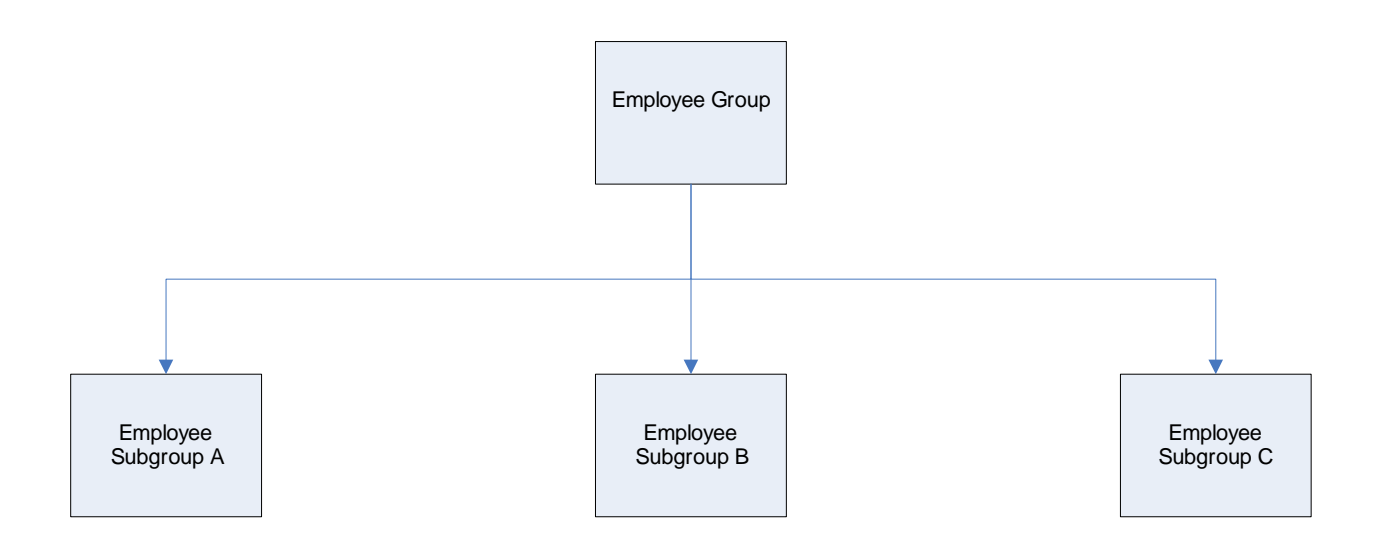

The Personnel Structure is made up of the following elements:

Employee Group:Used to classify employees into general groups for processing of<br/>pay, time, and benefits.Employee Subgroup:A subdivision of the employee group. This allows further<br/>distinguishing of employees according to specific traits.

# v. Overview of the Organization Structure

# Organizational Structure is divided in two division

- 1. Organization Plan
- 2. Administrator

**Organization Plan**: You create your organizational plan using organizational units and positions. An organizational plan is a comprehensive and dynamic model of the structural and personnel environment in your enterprise, which you can evaluate at any time.

Administrator: You can enter three different administrators: one for personnel administration, one for time management, and one for payroll.

#### Examples of use:

The **Personnel administrator** monitor of personnel task.

The **Time administrator**, this would ensure that the time administrator only creates a list of his/her employees.

The **Payroll administrator**, You can print the administrator on the remuneration statement so that employees know who to contact in case of queries.

# VI. Enterprise Structure :

The Enterprise Structure for Personnel Administration is made up of the following elements:

| Company:           | An independent legal and organizational unit of the system.                                         |
|--------------------|----------------------------------------------------------------------------------------------------|
| Company Code:      | An independent company with its own accounting unit; a company that draws up its own balance sheet. |
| Personnel Area:    | A specific entity for Personnel Administration; a subdivision of the company code.                  |
| Personnel Subarea: | A subdivision of the Personnel Area.                                                                |

**1. Define Company** : A Company is generally used in the legal consolidation module to roll up financial statements of several company codes.

Menu Path: SAP Referance IMG->Enterprise Structure->Definition->Financial Accounting->Define Company

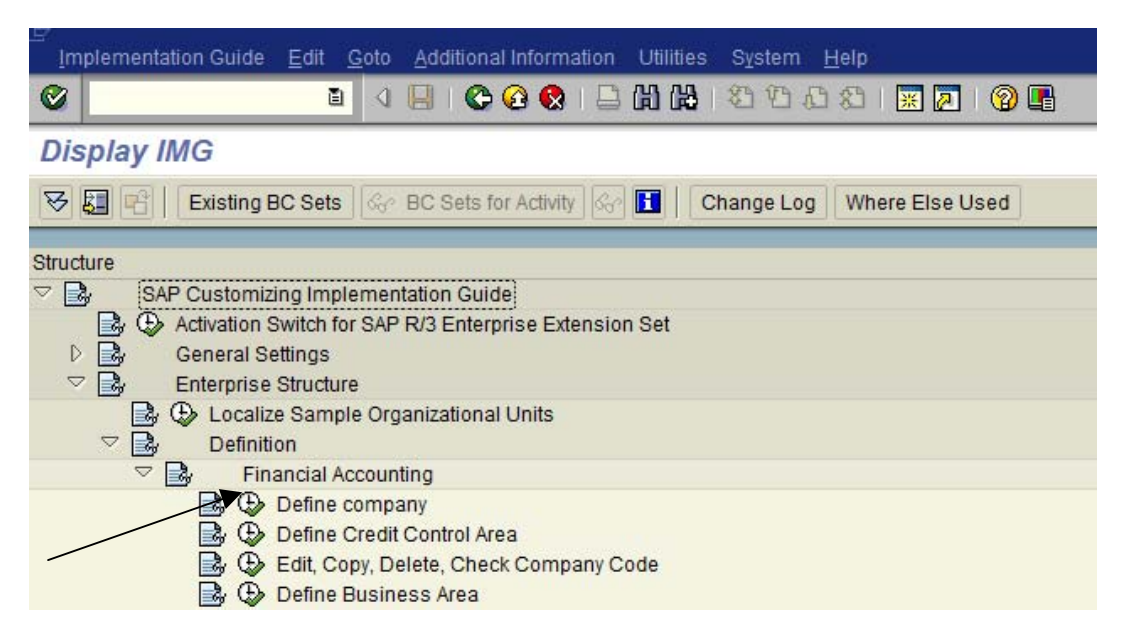

Double Click on it.

Give the Company Name and Address.

| <u>Table View</u> Edit Goto Selection | n Utilities S <u>y</u> stem <u>H</u> elp |  |  |
|---------------------------------------|------------------------------------------|--|--|
|                                       | I 🖪 I 🛠 🔂 I 🚨 🖬 🖾 🛎 🏠 🕰 I 🖾 🖾            |  |  |
| New Entries: Details of A             | Added Entries                            |  |  |
| 12 🗟 🗟                                |                                          |  |  |
| Company                               | HONDA                                    |  |  |
| Company name                          | Honda Ltd.                               |  |  |
| Name of company 2                     |                                          |  |  |
|                                       |                                          |  |  |
| Detailed information                  |                                          |  |  |
| Street                                | 8601 baltimore AVE.                      |  |  |
| PO Box                                | 20740                                    |  |  |
| Postal code                           | 20745                                    |  |  |
| City                                  | COLLEGE PARK                             |  |  |
| Country                               | US                                       |  |  |
| Language Key                          | EN                                       |  |  |
| Currency                              | USD                                      |  |  |
|                                       |                                          |  |  |
|                                       |                                          |  |  |
| Press save 🖳 button.                  |                                          |  |  |
| 🖙 Prompt for Customizing request      |                                          |  |  |
| View Maintenance: D V_T880            |                                          |  |  |

 Request
 EI3K900078
 Customizing request

 Shah

 Image: Create request
 Own Requests
 Image: Create request

Press create request.

Give Short description.

| 🖻 Create Request     |                     |                     |     |
|----------------------|---------------------|---------------------|-----|
| Request              |                     | Customizing request |     |
| Short description    | honda               |                     |     |
| Project              |                     |                     |     |
| Owner                | 30BUSER3            | Source client       | 800 |
| Status               | New                 | Target              |     |
| Last changed         | 07/04/2008 09:33:25 |                     |     |
| Tasks                | User<br>30BUSER3    |                     |     |
|                      |                     |                     |     |
| Press save 📙 button. |                     |                     |     |

| 🖻 Prompt for Customizi                | ing request |                     |  |
|---------------------------------------|-------------|---------------------|--|
|                                       |             |                     |  |
| Request                               | EI3K900084  | Customizing request |  |
|                                       | honda       |                     |  |
| 🖌 🕼 🗋 Create request Own Requests 🛛 🗶 |             |                     |  |

Note: We need to create this request once when you save first time in user ID.

Press enter.

| 🎯 Data was : | saved |
|--------------|-------|
|--------------|-------|

2. Company Code : A company code is representative of a stand-alone legal entity that requires its own set of accounting records for reporting purposes.

Menu Path: SAP Reference IMG -> Enterprise Structure -> Definition->Financial Accounting -> Define, copy, delete, check Company Code.

| 모<br>Implementation Guide <u>E</u> dit <u>G</u> oto <u>A</u> dditional Information Utilities System <u>H</u> elp                                                                                                    |    |
|----------------------------------------------------------------------------------------------------|----|
|                                                                                                    | *  |
| Display IMG                                                                                                    |    |
| 😵 📳 📑 Existing BC Sets 🖓 BC Sets for Activity 🐼 🖬 🛛 Change Log 🖉 Whe                                                                                                    | re |
| Structure         SAP Customizing Implementation Guide         Activation Switch for SAP R/3 Enterprise Extension Set         General Settings         Enterprise Structure         Localize Sample Organizational Units         Definition |    |
| <ul> <li>Financial Accounting</li> <li>Define company</li> <li>Define Credit Control Area</li> <li>Edit, Copy, Delete, Check Company Code</li> <li>Define Business Area</li> </ul>                                                          |    |

Double click on it.

Give Company Code identifier and additional data.

| <u> </u>        | <u>G</u> oto <u>S</u> election Utilities S <u>y</u> stem <u>H</u> elp |
|-----------------|-----------------------------------------------------------------------|
| <b>©</b>        | E < 📙 I 😋 🚱 I 🖴 🕻                                                     |
| New Entries:    | Details of Added Entries                                              |
| 🎾 📑 🔂 🖻 🖃       |                                                                       |
| Company Code    | Hon1                                                                  |
| Company Name    | Honda Ltd.                                                            |
|                 |                                                                       |
| Additional data |                                                                       |
| City            | Pearland                                                              |
| Country         | us                                                                    |
| Currency        | usd                                                                   |
| Language        | en                                                                    |
|                 |                                                                       |
|                 |                                                                       |

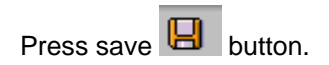

| 🔄 Edit address: HON1 |                         |           |             | ×        |
|----------------------|-------------------------|-----------|-------------|----------|
| Name                 |                         |           |             |          |
| Title                |                         | ā         |             |          |
| Name                 |                         |           |             |          |
|                      |                         |           |             | <b>E</b> |
|                      |                         |           |             |          |
| Search terms         |                         |           |             |          |
| Search term 1/2      |                         |           |             |          |
|                      |                         |           |             |          |
| Street address       |                         |           |             |          |
| Street/House number  |                         |           |             |          |
| Postal code/City     |                         |           |             |          |
| Country              |                         | Region    |             |          |
|                      |                         |           |             |          |
| PO box address       |                         |           |             |          |
| PO Box               |                         |           |             |          |
| Postal Code          |                         |           |             | _        |
| Company postal code  |                         |           |             |          |
|                      |                         |           |             |          |
| Communication        | Teelleb .               |           |             |          |
| Language             | English 🗎               |           | Other commu | nication |
| Telephone            |                         | Extension |             |          |
| Mobile Phone         |                         |           |             |          |
| Fax                  |                         | Extension |             |          |
| E-Mail               |                         |           |             | 🖻 📗      |
| Standard Comm.Method | Ē.                      |           |             |          |
| Comments             |                         |           |             |          |
| 🖌 🗟 Preview 🔓        | 🕒 International Version | s 🗙       |             |          |

|  | Give | all the | additional | detail fo | or the | Compar | iy Code |
|--|------|---------|------------|-----------|--------|--------|---------|
|--|------|---------|------------|-----------|--------|--------|---------|

| 🖻 Edit address: HON2 |              |               |           |     |                 | $\times$ |
|----------------------|--------------|---------------|-----------|-----|-----------------|----------|
| Name                 |              |               |           |     |                 |          |
| Title                | Company      |               | Ē         |     |                 |          |
| Name                 | Honda Limite | ed            |           |     |                 |          |
|                      |              |               |           |     |                 | Þ        |
|                      |              |               |           |     |                 |          |
| Search terms         |              |               |           |     |                 |          |
| Search term 1/2      | Hon1         |               |           |     |                 |          |
|                      |              |               |           |     |                 |          |
| Street address       |              |               |           |     |                 |          |
| Street/House number  | 5101 Camde   | n Lane        |           |     |                 |          |
| Postal code/City     | 77478        | Pearland      |           | _   |                 | _        |
| Country              | us           |               | Region    | ТХ  |                 | <u> </u> |
|                      |              |               |           |     |                 |          |
| PO box address       |              |               |           |     |                 |          |
| PO Box               | 77581        |               |           |     |                 |          |
| Postal Code          | 77478        |               |           |     |                 | _        |
| Company postal code  |              |               |           |     |                 | Þ        |
|                      |              |               |           |     |                 |          |
| Communication        |              |               |           |     |                 |          |
| Language             | English      | Ē             |           | Oth | er communicatio | )n       |
| Telephone            |              |               | Extension |     |                 | 2        |
| Mobile Phone         |              |               |           |     |                 | 2        |
| Fax                  |              |               | Extension |     |                 | 2        |
| E-Mail               |              |               |           |     |                 | 2        |
| Standard Comm.Method |              | ē             |           |     |                 |          |
|                      | _            |               |           |     | _               |          |
| Comments             |              |               |           |     | _               |          |
| 🖌 😒 📮 Preview 🖧      | 🖶 Internat   | ional Version | s 🗙       |     |                 |          |

Press Enter.

| 🖻 Prompt for Customiz | ing request                     |  |
|-----------------------|---------------------------------|--|
|                       |                                 |  |
| Request               | EI3K900084 Customizing request  |  |
|                       | honda                           |  |
| 🖌 🕼 🖪 🗋 ପ             | eate request 🛛 Own Requests 📗 🕱 |  |

Press enter.

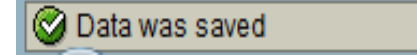

# 3. Assign a Company-Code to a Company

All objects defined are independently floating objects unless tied together in a relationship. By assigning Company-Code to the company we define the relationship.

Menu Path: SAP Reference IMG -> Enterprise Structure ->Assignment->Financial Accounting-> Assign Company code to Company

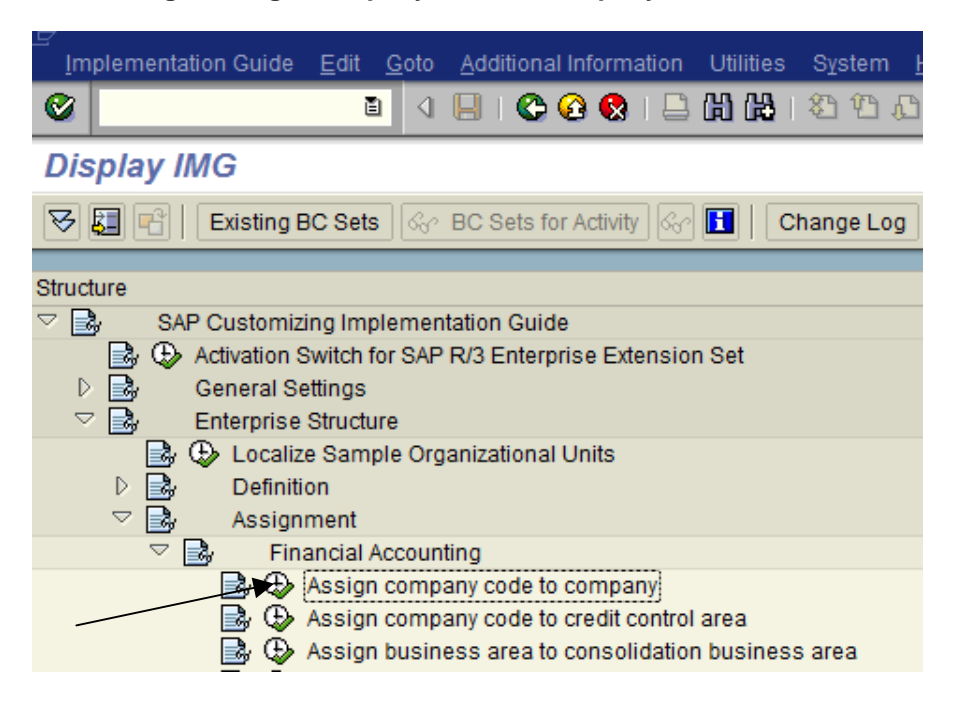

Double click on it.

| Tabl       | e View <u>E</u> dit <u>G</u> oto <u>S</u> e | lection Utiliti | es S <u>v</u> ster |
|------------|---------------------------------------------|-----------------|--------------------|
|            | 6                                           |                 | 😂 📀 🈒              |
| Cha        | nge View "Assig                             | nment: C        | ompan              |
|            |                                             |                 | ompan              |
|            |                                             |                 |                    |
| ICo.       | City                                        | Com             | oanv               |
| 000        | 1 Walldorf                                  |                 | 5 4 ,              |
| 100        | Frankfurt                                   | 1000            |                    |
| 200        | Dondon                                      | 2000            |                    |
| 210        | Lisbon                                      | 2100            |                    |
| 220        | Paris                                       | 2200            |                    |
| 230        | Barcelona                                   | 2300            |                    |
| 240        | Milano                                      | 2400            |                    |
| 250        | Rotterdam                                   | 2500            |                    |
| 300        | New York                                    | 3000            |                    |
| 3010       | Brussels                                    | 3000            |                    |
| 400        | Toronto                                     | 4000            |                    |
| 450        | Toronto                                     | 4500            |                    |
| 500        | J Tokyo                                     | 5000            |                    |
| 600        | México DF                                   | 6000            |                    |
| 700        | São Paulo                                   | 7000            |                    |
| 750        | Buenos Aires                                |                 |                    |
| 760        | Olumbia                                     | 7600            |                    |
| 770        | Venezuela                                   | 7700            |                    |
| 780        | 9 Perú                                      | 7800            |                    |
| 800        | Chile                                       | 8000            |                    |
| ABC        | college park                                |                 |                    |
| AC10       | Houston                                     | ATRI            | 10                 |
| AC2        | Houston                                     |                 |                    |
| AC3        | Mexician                                    |                 |                    |
| ART        | College park                                | AART            | 11                 |
|            |                                             |                 |                    |
|            |                                             |                 |                    |
|            |                                             |                 |                    |
|            |                                             | Position        |                    |
|            |                                             |                 |                    |
| <b>-</b>   |                                             |                 |                    |
| Click on F | 'osition.                                   |                 |                    |
|            |                                             |                 |                    |

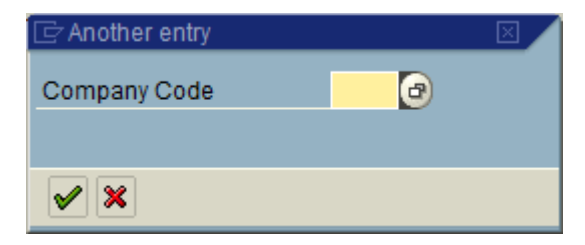

Give your Company Code.

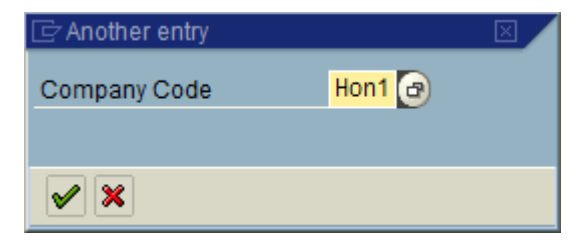

Press enter.

|    | Table    | View <u>E</u> dit <u>G</u> ot | o <u>S</u> election | Utilities S <u>Y</u> | stem <u>H</u> | elp          |           |
|----|----------|-------------------------------|---------------------|----------------------|---------------|--------------|-----------|
| 0  | 2        |                               |                     | 9 🗢 🖓                | 😣 i 🖴         | (出)(品) 🔁 🛛 🎦 | 1 CS CD C |
| C  | han      | ge View "A                    | ssignmei            | nt: Compa            | any Co        | ode -> Con   | npany":   |
| 60 | 2        |                               |                     | -                    | -             |              |           |
|    |          |                               |                     |                      |               |              |           |
|    | Co       | City                          |                     | Company              |               |              |           |
|    | HON1     | Pearland                      |                     |                      | (B)           |              |           |
| _  | HON2     |                               |                     |                      |               |              | , I       |
|    | коко     | New York                      |                     | коко                 |               | Drop down    |           |
| _  | MAYA     | Sugarland                     |                     | MAYA10               |               | Drop do wii  |           |
| _  | MN99     | Houston                       |                     | MN99                 |               | push button  |           |
| _  | NA07     | New York                      |                     |                      | _             | '            |           |
| _  | NAUS     | LEXINGTON, KY                 |                     | 84.00                | _             |              |           |
| _  | RIGG     | Glessen                       |                     | RIGG                 | _             |              | -         |
| _  | 6200     | Los Angeles                   |                     | 6300                 | _             |              |           |
| _  | SAT1     | Allanta                       |                     | 122456               | -             |              |           |
| _  | SUAL     | college perk                  |                     | 123450               |               |              |           |
| _  | SUPE     | College park                  |                     | SURFEI               |               |              |           |
| _  | SMCO     | Eropkfurt                     |                     | SMCO                 |               |              |           |
| _  | SR01     |                               |                     | 01100                | _             |              |           |
| _  | SZAP     |                               |                     | SZAP                 | -             |              |           |
|    | UM77     | HOUSTON                       |                     | SR49                 |               |              |           |
|    | US09     | Ridgeland                     |                     |                      | -             |              |           |
|    | USDK     | Sugarland                     |                     | PRAKSH               | -             |              |           |
|    |          |                               |                     | _                    |               |              |           |
|    | <u> </u> |                               |                     |                      |               |              |           |
|    |          |                               |                     |                      |               |              |           |
|    |          |                               |                     |                      |               |              |           |
|    |          |                               |                     |                      |               |              |           |
|    |          |                               |                     |                      |               |              |           |
|    |          |                               |                     |                      |               |              |           |

Using drop down push button find your Company

| <u></u> 1 | able View | Edit <u>G</u> oto <u>S</u> election Utilities | S <u>v</u> ste | т <u>н</u> е | elp               |    |
|-----------|-----------|-----------------------------------------------|----------------|--------------|-------------------|----|
| $\odot$   |           | 🗈 🔍 📙 I 😋 🤅                                   | <u>e</u> 😪     | I 🖴          | 高品:20 10 5 21     | *  |
| C         | hange     | liew "Assignment: Com                         | nan            | V Co         | de -> Company": ( | 5  |
|           |           |                                               | pun            | ,            | ac - company i c  |    |
| 20        |           |                                               |                |              |                   |    |
| 1         | ē         |                                               |                |              |                   |    |
| E ľ       | Help      | View for displaying company                   |                |              |                   | 1  |
|           |           |                                               |                |              |                   | -  |
| T)        |           |                                               |                |              |                   | =  |
| - i       |           |                                               | C to           | Curren       |                   |    |
| 1         | Co.       | Company name                                  | Ctr            | Curr.        |                   |    |
| 1         | B000      | Bradford Parent Inc.                          | US             | USD          |                   | 듹  |
| 1         | BIOO      | Subgroup B60 Bollup Compony                   | DE             | USD          |                   | -  |
| 1         | B00000    | Subgroup B70 Rollup Company                   | DE             | USD          |                   |    |
| 1         | B20000    | Subgroup B20 Rollup Company                   | DE             | USD          |                   |    |
| 1         | 890000    | Subgroup B90 Rollup Company                   | DE             | USD          |                   |    |
| :         | BAE000    | Subgroup BAE Rollup Company                   | US             | USD          |                   |    |
|           | BANOOO    | Subgroup BAN Rollup Company                   | US             | USD          |                   |    |
|           | BAP000    | Subgroup BAP Rollup Company                   | US             | USD          |                   |    |
| 1         | BCE000    | Subgroup BCE Rollup Company                   | US             | USD          |                   |    |
|           | BCN000    | Subgroup BCN Rollup Company                   | US             | USD          |                   |    |
|           | BCP000    | Subgroup BCP Rollup Company                   | US             | USD          |                   |    |
| - î       | BCS000    | Subgroup BCS Rollup Company                   | US             | USD          |                   |    |
| T i       | BCW000    | Subgroup BCW Rollup Company                   | US             | USD          |                   |    |
| T i       | BMF000    | Subgroup BMF Rollup Company                   | US             | USD          |                   |    |
| -1        | BMW CO    | BMW Enterprise                                | US             | USD          |                   | 11 |
| -1        | CAPLON    | Caplon Enterprise                             | US             | USD          |                   | ш  |
| -1        | F100      | Bankhaus Frankfurt                            | DE             | EUR          |                   | ш  |
| -1        | F300      | Bankhaus Liberty                              | US             | USD          |                   | ш  |
| -1        | G00000    | Gesellschaft G00000                           | DE             | EUR          |                   | 1  |
| -1        | H000      | Headquarter Inc.                              | US             | USD          |                   |    |
|           | HONDA     | Honda Ltd.                                    | US             | USD          |                   |    |
|           | коко      | KOK0, INC.                                    | US             | USD          |                   |    |
|           | MAYA10    | Maya ENterprise                               | US             | USD          |                   | j  |
|           | MN99      | LSAP GROUP                                    | US             | USD          |                   | •  |

| Table   | View <u>E</u> dit <u>G</u> oto | <u>S</u> election | n Utilities S <u>y</u> : | ystem <u>H</u> elp             |
|---------|--------------------------------|-------------------|--------------------------|--------------------------------|
| Ø       |                                |                   |                          | 😢 🕒 🛱 🥴 🍄 🗘 🏖 🕱 🖉 🖷            |
| Chan    | ge View "As                    | signme            | ent: Compa               | any Code -> Company": Overview |
| ~<br>>> |                                |                   |                          |                                |
|         | 0.1                            |                   | 0                        | - Fit                          |
| C0      | City                           |                   | Company                  |                                |
| HON1    | Pearland                       |                   | HONDA                    |                                |
| HON2    |                                |                   |                          |                                |
| КОКО    | New York                       |                   | коко                     |                                |
| MAYA    | Sugarland                      |                   | MAYA10                   |                                |
| MN99    | Houston                        |                   | MN99                     |                                |
| NA07    | New York                       |                   |                          |                                |
| NA09    | LEXINGTON, KY                  |                   |                          |                                |
| R100    | Giessen                        |                   | R100                     |                                |
| R300    | Los Angeles                    |                   | R300                     |                                |
|         |                                |                   |                          |                                |

Press save button.

| 🔄 Prompt for Customizi | ng request   |                     |  |
|------------------------|--------------|---------------------|--|
| View Maintenance: D    | V_001_Y      |                     |  |
|                        |              |                     |  |
| Request                | EI3K900084   | Customizing request |  |
|                        | honda        |                     |  |
| 🖌   🗞 📔 🗋 Cre          | eate request | Own Requests 🛛 💥    |  |

Press enter.

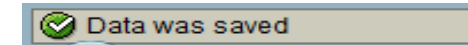

4. **Personnel Area:** The personnel area is an organizational unit that represents a specific area of the enterprise and is organized according to aspects of personnel, time management and payroll. A personnel area is divided into several personnel subareas.

Menu Path: SAP Reference IMG->Enterprise Structure->Definition->Human Resources Management-> Personnel Areas

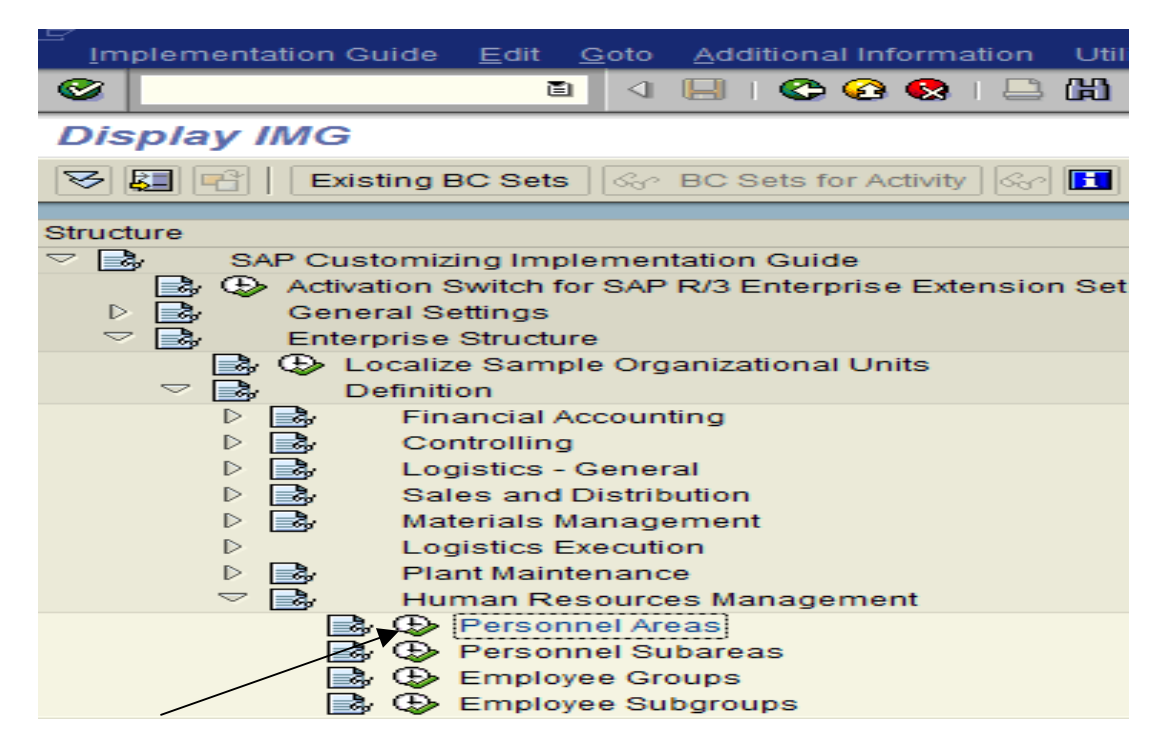

Double Click on it.

|         | 🗁 Choose Activity 🛛 🛛              |
|---------|------------------------------------|
|         | Copy, delete, check personnel area |
|         | Personnel areas                    |
|         |                                    |
| $\land$ |                                    |
|         |                                    |
|         |                                    |
|         |                                    |
|         |                                    |
|         |                                    |
|         | Perform the activities in the      |
|         | specified order                    |
|         | Choose 🗙                           |

Double click on Personnel Areas.

Give four digit identifier for your Personnel Area and additional information.

| <u> </u>                              | <u>S</u> election Utilities S <u>y</u> stem <u>H</u> elp |  |  |  |  |
|---------------------------------------|----------------------------------------------------------|--|--|--|--|
|                                       | 📧 🕹 🖽 🗠 🚱 🚱 🛃 👪 🖓                                        |  |  |  |  |
| New Entries: Details of Added Entries |                                                          |  |  |  |  |
| 🦅 🚘 🔂 🛃 🖃                             | $\backslash$                                             |  |  |  |  |
|                                       |                                                          |  |  |  |  |
|                                       |                                                          |  |  |  |  |
| Personnel area HI                     | JSA personnnel area for USA                              |  |  |  |  |
|                                       |                                                          |  |  |  |  |
|                                       |                                                          |  |  |  |  |
|                                       |                                                          |  |  |  |  |
| Personnel Areas                       |                                                          |  |  |  |  |
| House No. and Street                  | 5101 Camden lane                                         |  |  |  |  |
| PO Box                                | 77581                                                    |  |  |  |  |
| Postal Code                           | 77478                                                    |  |  |  |  |
| City                                  | Pearland                                                 |  |  |  |  |
| Country Key                           | US                                                       |  |  |  |  |
| Region                                | TX                                                       |  |  |  |  |
| County code                           |                                                          |  |  |  |  |
| City code                             |                                                          |  |  |  |  |
|                                       |                                                          |  |  |  |  |
|                                       |                                                          |  |  |  |  |

Press save button.

| 🖻 Edit address: HUSA |             |                |           |           |             |
|----------------------|-------------|----------------|-----------|-----------|-------------|
| Name                 |             |                |           |           |             |
| Title                |             |                | Ē         |           |             |
| Name                 |             |                |           |           |             |
|                      |             |                |           |           | <b>E</b>    |
|                      |             |                |           |           |             |
| Search terms         |             |                |           |           |             |
| Search term 1/2      |             |                |           |           |             |
|                      |             |                |           |           |             |
| Street address       |             |                |           |           |             |
| Street/House number  |             |                |           |           |             |
| Postal code/City     |             |                |           | _         |             |
| Country              |             |                | Region    |           | <b>E</b>    |
| BO her address       |             |                |           |           |             |
| PO box address       |             |                |           |           |             |
| PO Box               |             |                |           |           |             |
| Company postal code  |             |                |           |           |             |
| Company postar code  |             |                |           |           |             |
| Communication        |             |                |           |           |             |
| Language             | English     | Ē              |           | Other cor | nmunication |
| Telephone            |             |                | Extension |           | \$          |
| Mobile Phone         |             |                |           |           | ⇒           |
| Fax                  |             |                | Extension |           | <b>\$</b>   |
| E-Mail               |             |                |           |           | <b>\$</b>   |
| Standard Comm.Method |             | Ē              |           |           |             |
|                      |             |                |           |           |             |
| Comments             |             |                |           |           |             |
| 🖌 🗟 📮 Preview 🔓      | 🖶 Internati | ional Versions | ×         |           |             |

Give all the details about Personnel Area.

| 🖻 Edit address: HUSA                     |             |           |           |      |               | $\square$ |
|------------------------------------------|-------------|-----------|-----------|------|---------------|-----------|
| Name                                     |             |           |           |      |               |           |
| Title                                    | Company     |           | Ē         |      |               |           |
| Name                                     | HUSA Persor | nnel Area |           |      |               |           |
|                                          |             |           |           |      |               | <b>E</b>  |
| Search terms                             |             |           |           |      |               |           |
| Search term 1/2                          | LILICA      |           |           |      |               |           |
| Search term 1/2                          | HUSA        |           |           |      |               |           |
| Street address                           |             |           |           |      |               |           |
| Street/House number                      | 5101 Camde  | n Lane    |           |      |               |           |
| Postal code/City                         | 77478       | Pearland  |           |      |               |           |
| Country                                  | us          |           | Region    | тх   |               |           |
| DO how address                           |             |           |           |      |               |           |
| PO Dox address                           | 77501       |           |           |      |               |           |
| Po Box                                   | 77479       |           |           |      |               |           |
| Company postal code                      | 11410       |           |           |      |               |           |
| Company postar code                      |             |           |           |      |               |           |
| Communication                            |             |           |           |      |               |           |
| Language                                 | English     | 1         |           | Othe | er communicat | ion       |
| Telephone                                |             |           | Extension |      |               |           |
| Mobile Phone                             |             |           |           |      |               | <b>a</b>  |
| Fax                                      |             |           | Extension |      |               | <b>a</b>  |
| E-Mail                                   |             |           |           |      |               | -         |
| Standard Comm.Method                     |             | Ē         |           |      |               |           |
| Comments                                 |             |           |           |      |               |           |
| 🖌 🗟 Preview 🖧 🖶 International Versions 🗙 |             |           |           |      |               |           |
|                                          |             |           |           |      |               |           |

### Press enter.

| 🗁 Prompt for Customizing request |                        |                     |  |  |
|----------------------------------|------------------------|---------------------|--|--|
|                                  |                        |                     |  |  |
| Request                          | EI3K900084             | Customizing request |  |  |
|                                  | honda                  |                     |  |  |
| 🖌 🕼 🖸 🕻                          | ] Create request Own I | Requests 🛛 🗙        |  |  |

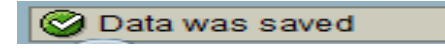